### Fiche 7 - Description détaillée de la procédure de calcul des effectifs dans Onde et DECIBEL

(IA DASEN - personnels de DSDEN en charge de la scolarité du 1er degré, IEN, directeurs d'école)

Les élèves comptabilisés dans les effectifs doivent remplir les conditions suivantes :

- être admis définitivement,
- être répartis dans une classe ordinaire ou une ULIS,
- posséder un INE attribué ou vérifié suite à l'admission définitive.

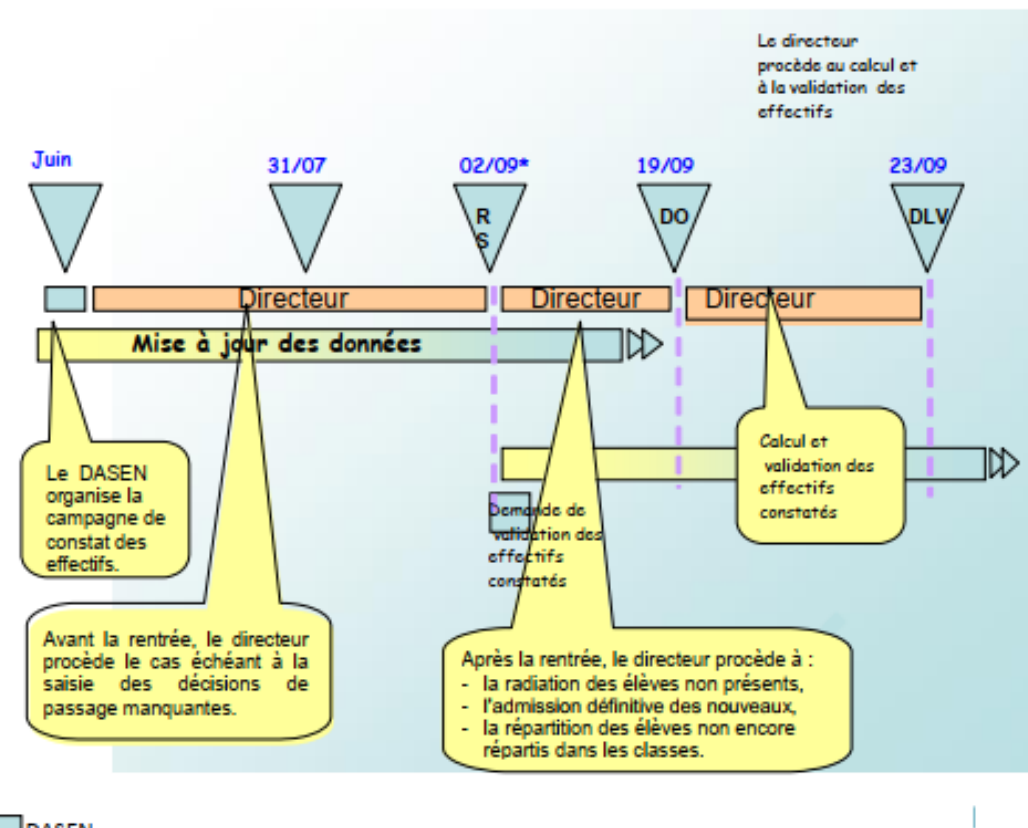

DASEN (\*) RS dans Onde = 02/09/2019 pour toutes les académies.

# 2 - Le calcul des effectifs par les directeurs d'école (publique et privée)

Cheminement dans Onde – entrée « Directeur d'école »

1<sup>ère</sup> méthode

Sur la page d'accueil de l'application, en vision « Mon tableau de bord », les directeurs d'école disposent d'un « pas à pas » dans le bloc « Les constat des effectifs », fil d'Ariane pour le calcul et la validation des effectifs.

| I | Les constats des effectifs |         |             |                      |            |                          |                              |  |  |
|---|----------------------------|---------|-------------|----------------------|------------|--------------------------|------------------------------|--|--|
|   | Demande                    | Origine | Observation | Limite de validation | Validation | Effectif<br>comptabilisé | Effectif non<br>comptabilisé |  |  |
|   | 03/09/2018                 | DASEN   | 20/09/2018  | 24/09/2018           |            |                          |                              |  |  |

Le bloc « Les constat des effectifs » affiche **les échéances de la campagne**, dès sa création (02/09/2019) par la DSDEN, dans les colonnes « Observation » 19/09/2019) et « Limite de validation » (23/09/2019).

A échéance de la date d'observation, le bouton « Calculer » apparaît dans la colonne « Validation » pour rappeler au directeur d'école qu'il peut désormais lancer le calcul des effectifs constatés.

| Les con    | Les constats des effectifs |             |                      |            |                          |                              |  |  |  |
|------------|----------------------------|-------------|----------------------|------------|--------------------------|------------------------------|--|--|--|
|            |                            |             |                      |            |                          |                              |  |  |  |
| Demande    | Origine                    | Observation | Limite de validation | Validation | Effectif<br>comptabilisé | Effectif non<br>comptabilisé |  |  |  |
| 03/09/2018 | DASEN                      | 20/09/2018  | 24/09/2018           | Calculer   |                          |                              |  |  |  |

Un clic sur le bouton « Calculer » permet un accès direct à l'écran du calcul des effectifs constatés, déjà pré-rempli avec les éléments de la campagne.

| 🟦 Calcul des effectifs constatés                                                                                                    |  |  |  |  |  |  |  |
|----------------------------------------------------------------------------------------------------|--|--|--|--|--|--|--|
| Nouveau calcul                                                                                                    |  |  |  |  |  |  |  |
| Année scolaire 2018-2019 🔹 *                                                                                                    |  |  |  |  |  |  |  |
| Demande de l'IEN ou du DASEN 💿 Oui 💿 Non *                                                                                                 |  |  |  |  |  |  |  |
| Demande faite aux directeurs demande du DASEN du 03/09/2018 - date d'observation : 20/09/2018 - date limite de validation : 24/09/2018 🔹 * |  |  |  |  |  |  |  |
| Critères de ventilation * 📝 Par classe 📝 Par regroupement                                                                                  |  |  |  |  |  |  |  |
| ✓ Calculer 🗙 Annuler                                                                                                    |  |  |  |  |  |  |  |

Sur cet écran, le directeur d'école n'a plus qu'à lancer le calcul.

• 2<sup>nde</sup> méthode

Le calcul des effectifs reste en effet accessible à partir des menus de l'application :

- o Menu « Ecole »
  - Calcul des effectifs
    - Cliquer sur le bouton « Nouveau calcul des effectifs constatés »

Ici, le directeur d'école doit saisir les éléments de la campagne avant de lancer le calcul.

| Calcul des effectifs constatés                                                                                                    | Choisir l'année scolaire en cours.                                          |
|----------------------------------------------------------------------------------------------------|-----------------------------------------------------------------------------|
| Nouveau calcul Année scolaire 2018-2019  *                                                                                            | Cocher « Oui » à la demande du<br>DASEN.                                    |
| Demande de l'IEN ou du DASEN  Oui Oun Non Amount Demande faite aux directeurs demande du DASEN du 03/09/2018 - date d'observation : 2 | 20/09/2018 - date limite de validation : 24/09/2018 🔻 *                     |
| Critères de ventilation * 🗹 Par classe<br>🗹 Par regroupement<br>✓ Calculer 🗙 Ar                                                       | Choisir la demande de l'IA DASEN<br>relative au constat de rentrée<br>2019. |

• Quelle que soit la méthode utilisée pour lancer le calcul des effectifs, l'état des effectifs généré par l'application doit être enregistré pour être conservé.

| 1                            | Calcul des e<br>État du 29/05/2018                                           | effectifs constatés                     |                                         | Le directeur vérifie que tous les<br>élèves admis définitivement dans<br>son école ont bien reçu leur <b>INE</b> et<br>ont bien été <b>répartis.</b> |          |  |
|------------------------------|------------------------------------------------------------------------------|-----------------------------------------|-----------------------------------------|----------------------------------------------------------------------------------------------------|----------|--|
|                              | Date d'observatic<br>Date limite de validatic<br>Demande de l'IEN ou du DASE | on 20/09/2018<br>on 24/09/2018<br>N Oui |                                         |                                                                                                    | /        |  |
| - I                          | Critères de ventilat                                                         | tion                                    |                                         |                                                                                                    | /        |  |
|                              | Élèves répartis par nivea                                                    | au, classe (élèves répartis, admis défi | nitivement et ayant un INE attib        | oué ou vérifié)                                                                                                    |          |  |
|                              | Cycle                                                                        | Niveau                                  | Classes                                 | Effectifs                                                                                                    | s totaux |  |
|                              | CYCLE I                                                                      | PETITE SECTION                          | PS-MS Mme Point<br>TOTAL DU NIVEAU      | 9<br><b>9</b>                                                                                                    |          |  |
|                              | CYCLE I                                                                      | MOYENNE SECTION                         | PS-MS Mme Point<br>TOTAL DU NIVEAU      | 10<br><b>10</b>                                                                                                    |          |  |
|                              | CYCLE I GRANDE SECTION                                                       |                                         | GS - CP Mme Mont<br>TOTAL DU NIVEAU     | 12<br><b>12</b>                                                                                                    |          |  |
|                              | CYCLE II                                                                     | COURS PREPARATOIRE                      | GS - CP Mme Mont<br>TOTAL DU NIVEAU     | 14<br><b>14</b>                                                                                                    |          |  |
|                              | CYCLE II                                                                     | COURS ELEMENTAIRE 1ERE ANNEE            | CE1-CE2 Mme Croix<br>TOTAL DU NIVEAU    | 10<br><b>10</b>                                                                                                    |          |  |
|                              | CYCLE II                                                                     | COURS ELEMENTAIRE 2EME ANNEE            | CE1-CE2 Mme Croix<br>TOTAL DU NIVEAU    | 11<br><b>11</b>                                                                                                    |          |  |
|                              | CYCLE III                                                                    | COURS MOYEN 1ERE ANNEE                  | CM1-CM2 Mme VOISIN<br>TOTAL DU NIVEAU   | 7<br><b>7</b>                                                                                                    |          |  |
|                              | CYCLE III                                                                    | COURS MOYEN 2EME ANNEE                  | CM1-CM2 Mme VOISIN<br>TOTAL DU NIVEAU   | 13<br><b>13</b>                                                                                                    |          |  |
|                              |                                                                              |                                         | TOTAL DES EFFECTIFS CONSTATÉS           | 86                                                                                                    |          |  |
|                              | Pour information                                                             |                                         |                                         |                                                                                                    | •        |  |
| Le di<br>effec<br><i>Rem</i> | recteur <b>enregist</b><br>tifs de son école<br>arque : il peut er           | ere l'état des<br>e.                    | fs pour défaut de répartition et/ou d'I | NE                                                                                                    | 0        |  |
| plusi                        | eurs états avant                                                             | de valider ses                          | cet état des effectifs ? 🗸 Valider      | r 🗙 Annuler                                                                                                    |          |  |
| effec                        | tifs.                                                                        |                                         |                                         |                                                                                                    |          |  |

Pour les écoles privées, l'écran est identique à la copie ci-dessus, à l'exception de la colonne « Nature de contrat » positionnée entre les colonnes « Classes » et « Effectifs ».

Ces deux opérations ont permis de mémoriser les calculs des effectifs constatés dans la base de données. Elles peuvent être répétées à souhait, dans le délai de la date limite de validation des effectifs, jusqu'à ce que l'état reflète les effectifs réels de l'école.

Le directeur d'école doit ensuite procéder à la validation de l'état d'effectifs.

## 3 – Validation du calcul des effectifs par les directeurs d'école (publique et privée)

#### → Cheminement dans Onde – entrée « Directeur d'école »

• 1ère méthode

**Dès enregistrement du premier état** des effectifs relatif à la campagne, les **informations** portées par le bloc « Les constat des effectifs » de la page d'accueil sont **mises à jour** :

- accès direct vers l'état des effectifs le plus récent, via le lien posé sur la date de la (colonne) « Demande » ;
- remplacement du bouton « Calculer » par le bouton « Valider » dans la colonne « Validation » pour inviter le directeur d'école à valider l'état des effectifs le plus récent ;
- affichage des « Effectif comptabilisé » et « Effectif non comptabilisé » (pour défaut d'INE); possibilité d'accéder, via un clic sur le chiffre, à la liste détaillée des élèves dénombrés par l'indicateur.

| Les con    | Les constats des effectifs |             |                      |            |                          |                              |  |  |
|------------|----------------------------|-------------|----------------------|------------|--------------------------|------------------------------|--|--|
| Demande    | Origine                    | Observation | Limite de validation | Validation | Effectif<br>comptabilisé | Effectif non<br>comptabilisé |  |  |
| 03/09/2018 | DASEN                      | 20/09/2018  | 24/09/2018           | Valider    | 85                       | 0                            |  |  |

NB : si le directeur d'école a effectué plusieurs calculs d'effectifs, **les autres états** enregistrés restent accessibles, via le menu École > Calcul des effectifs.

#### • 2<sup>nde</sup> méthode

La validation du calcul des effectifs reste en effet accessible à partir des menus de l'application :

- Menu « École »
  - Calcul des effectifs

Sur l'écran « Liste des états d'effectifs », le directeur visualise dans la rubrique « Etats d'effectifs constatés demandés par l'IEN ou le DASEN » l'état du XX/XX/XXXX à la date d'observation du 19/09/2019 triés du plus récent au plus ancien. Leur statut est « non validé ».

|                                                          | 🟦 Liste des états d'effectifs                |                                    |                                                                             | Nouveau calcul des effectifs constatés                                            |                                              |                                         |
|----------------------------------------------------------|----------------------------------------------|------------------------------------|-----------------------------------------------------------------------------|-----------------------------------------------------------------------------------|----------------------------------------------|-----------------------------------------|
|                                                          | États d'effectifs co<br>demandés par l'IEN o | onstatés<br>u le DASEN             | Date d'observation                                                          | Statut                                                                            |                                              |                                         |
|                                                          | État du 20/09/2018                           |                                    | 20/09/2018                                                                  | Non validé                                                                        | Valider                                      | <u>ش</u>                                |
|                                                          | État du 22/09/2015                           |                                    | 22/09/2016                                                                  | Archivé le 22/09/2016<br>Date limite de validation pour<br>le DASEN le 26/09/2016 | 1                                            | 1                                       |
|                                                          | État du 18/09/2015                           |                                    | 18/09/2015                                                                  | Archivé le 18/09/2015<br>Date limite de validation pour<br>le DASEN le 23/09/2015 | /                                            |                                         |
| o dirocta                                                | our pout                                     |                                    | 18/09/2014                                                                  | Archivé le 20/09/2014<br>Date limite de validation pour<br>le DASEN le 25/09/2914 |                                              |                                         |
| consulter l'état<br>des effectifs qu'il<br>a enregistré. |                                              | <b>Avant</b><br>le dire<br>des eff | <b>la date limite de</b><br>cteur <b>valide</b> un c<br>fectifs qu'il a enr | e validation, <sup>13</sup><br>les états<br>egistrés.                             | Le directeur<br>supprimer u<br>enregistrés s | peut<br>n des états<br>s'il le souhaite |

• Quelle que soit la méthode retenue, la validation est à confirmer pour être prise en compte.

| Walidation d'u                                                                                                    | in état d'effectifs co                    | onstatés                                 |                                                                |                             |
|----------------------------------------------------------------------------------------------------|-------------------------------------------|------------------------------------------|----------------------------------------------------------------|-----------------------------|
| État du 20/09/2018<br>Année scolaire 20<br>Date d'observation 20<br>Date limite de validation 20<br>Demande de l'IEN ou du DASEN O | 018-2019<br>0/09/2018<br>4/09/2018<br>Vui |                                          | Le directeur doit <b>confirr</b><br>validation de l'état des é | <b>ner</b> la<br>effectifs. |
| Critères de ventilation                                                                                                    | 1                                         |                                          |                                                                |                             |
| Élèves répartis par niveau, c                                                                                                    | lasse (élèves répartis, admis défi        | nitivement et ayant un INE attibué ou    | vérifié)                                                       |                             |
| CYCLEI                                                                                                    | PETITE SECTION                            | PS-MS Mme Point TOTAL DU NIVEAU          | 9<br>9                                                         |                             |
| CYCLE I                                                                                                    | MOYENNE SECTION                           | PS-MS Mme Point<br>TOTAL DU NIVEAU       | 10<br>10                                                       |                             |
| CYCLE I                                                                                                    | GRANDE SECTION                            | GS - CP Mme Mont<br>TOTAL DU NIVEAU      | 12<br>12                                                       |                             |
| CYC CYCLE II                                                                                                    | COURS PREPARATOIRE                        | GS - CP Mme Mont<br>TOTAL DU NIVEAU      | 14<br>14                                                       |                             |
| CYCLE II                                                                                                    | COURS ELEMENTAIRE 1ERE ANNEE              | CE1-CE2 Mme Croix<br>TOTAL DU NIVEAU     | 10<br>10                                                       |                             |
| CYCLE II                                                                                                    | COURS ELEMENTAIRE 2EME ANNEE              | CE1-CE2 Mme Croix<br>TOTAL DU NIVEAU     | 11<br>11                                                       |                             |
| CYCLE III                                                                                                    | COURS MOYEN 1ERE ANNEE                    | CM1-CM2 Mme VOISIN<br>TOTAL DU NIVEAU    | 6<br>6                                                         |                             |
| CYCLE III                                                                                                    | COURS MOYEN 2EME ANNEE                    | CM1-CM2 Mme VOISIN<br>TOTAL DU NIVEAU    | 13<br>13                                                       |                             |
|                                                                                                    |                                           | TOTAL DES EFFECTIFS CONSTATÉS            | 65                                                             |                             |
| Pour information<br>Nombre d'élèves admis définitiveme                                                                             | nt, non comptabilisés dans les effectif   | s pour défaut de répartition et/ou d'INE | 0                                                              |                             |
| Élèves répartis par regroupe<br>Aucun effectif pour les regroupement                                                               | ement<br>ts                               | ×                                        |                                                                |                             |

Pour les écoles privées, l'écran est identique à la copie ci-dessus, à l'exception de la colonne « Nature de contrat » positionnée entre les colonnes « Classes » et « Effectifs ».

La colonne « Statut » de la « Liste des états d'effectifs constatés » indique si la validation est bien prise en compte ou non (statut = « Validé » suivi de la date de validation).

De même, la colonne « Validation » du bloc « Les constats des effectifs » de la page d'accueil présente la date de validation.

Le directeur d'école a **jusqu'au 23/09/2019 minuit (date limite de validation dans Onde)** pour valider l'état correspondant à l'effectif de l'école, en cliquant sur le bouton « Valider ».